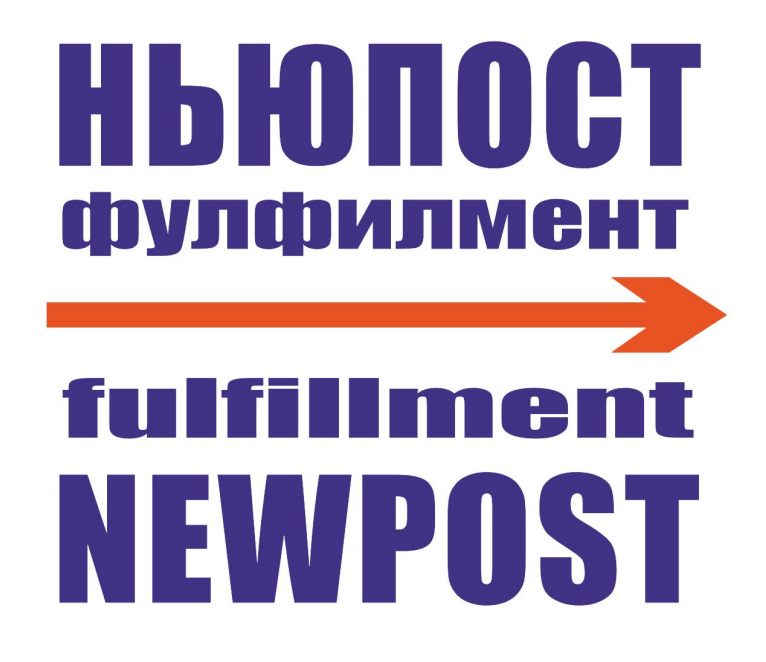

Подключение маркетплейса Яндекс.Маркет

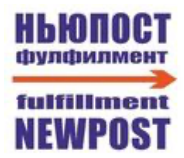

## Оглавление

| ЛК Яндекс.Маркет. Создание склада | .4 |
|-----------------------------------|----|
| Настройка АРІ                     | .8 |

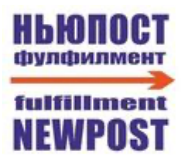

# Принятые сокращения

**ЛК** — Личный Кабинет **МП** - Маркетплейс **ПВЗ** — Пункт Выдачи Заказов

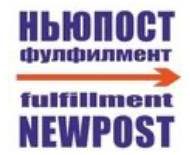

# ЛК Яндекс. Маркет. Создание склада

1. Заходим в раздел "**Логистика**"  $\rightarrow$  "**Склады**". Нажимаем "**Добавить**"

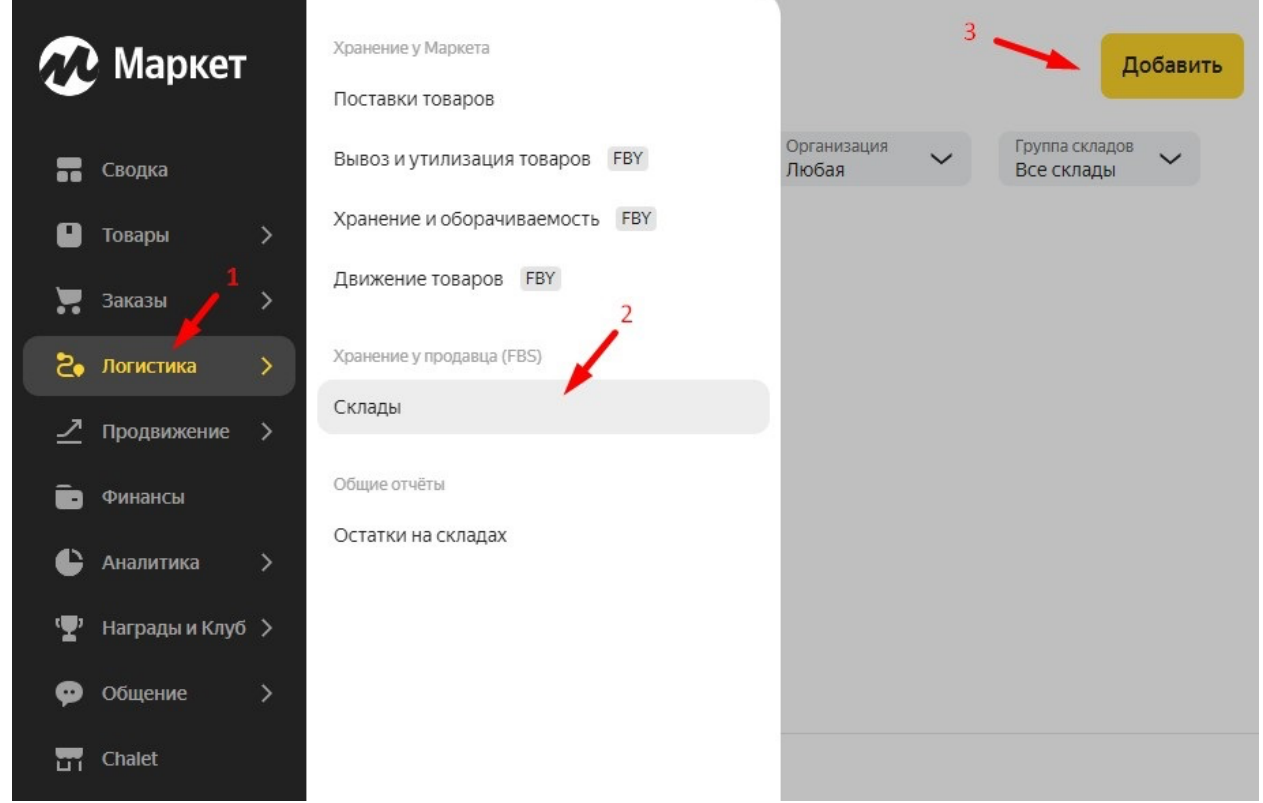

2.В открывшемся разделе выбираем Модель продаж "FBS"

3.В открывшемся разделе для копирования ассортимента товара заполняем параметры:

Название и адрес магазина – выбираем из списка требуемый магазин

#### Остатки в новом магазине будут – Собственные

Далее нажимаем "Создать магазин".

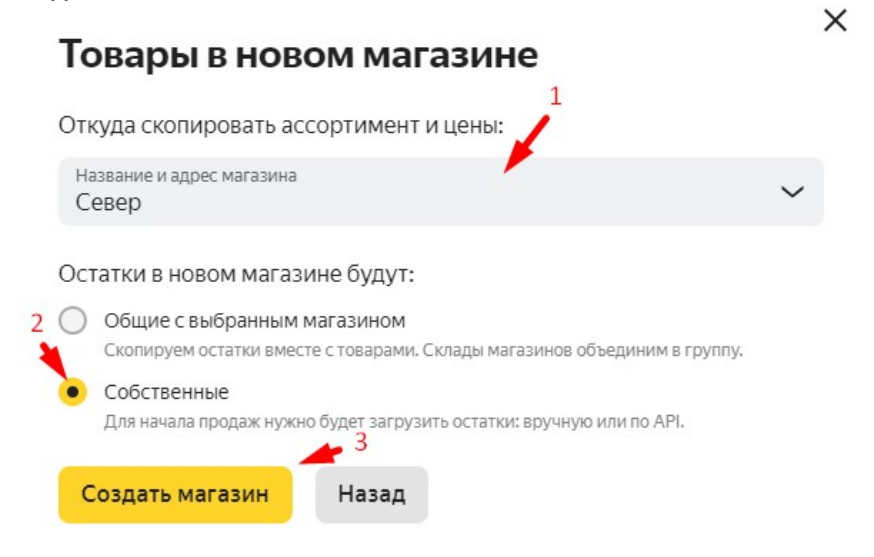

4. В открывшемся разделе заполняем параметры:

# Добавление склада

#### Копирование настроек склада

Ассортимент и цены скопируем со склада **Север** (ID 1233738, Сходненская улица, с1кВ, деревня Чёрная Грязь, Московская область, 141580).

| удете видеть только вы, покупателям названи                       | е склада не показывается         |                                                                                                    |
|-------------------------------------------------------------------|----------------------------------|----------------------------------------------------------------------------------------------------|
| Город или населённый пункт<br>Московская область, городской с     | круг Химки, деревня Чёрная Грязь |                                                                                                    |
| <sub>Улица</sub><br>Сходненская улица                             |                                  | О <sup>Дом</sup><br>с1кВ                                                                                                    |
| +                                                                 |                                  | 61x1 42A<br>61x1 45 43M 40 38<br>Нефтьмагистраль 5A 37<br>65 С Яндекс Условия использования Уладования Уладования Ула |
| <b>Кому звонить, если что</b><br>Вдруг у нас возникнут вопросы по | тгрузке заказов.                 |                                                                                                    |
| Имя                                                               | Фамилия                          | Номер телефона склада                                                                                                    |

# Как работает склад

| Размер оп рузки                                  |                                 |                                   |                                      |
|--------------------------------------------------|---------------------------------|-----------------------------------|--------------------------------------|
| Укажите, сколько заказо<br>в следующую отгрузку. | ов вы действительно готовы упак | овать и привезти нам за один день | . Всё, что закажут сверху, перенесём |
| 0 10                                             | • 50                            | 08 (                              | О Свой                               |
| $\smile$                                         |                                 |                                   |                                      |

- 4.1 Название склада Например "НЬЮПОСТ"
- 4.2 Адрес склада Московская область, деревня Чёрная Грязь, Сходненская улица, с1кВ
- 4.3 Контакт Евгений Муравьёв; +7 (917) 562 62 00
- 4.4 Размер отгрузки выбирайте предполагаемое количество отгрузок в день

0 A

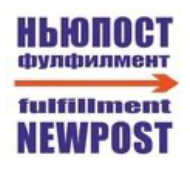

| 5 | ПВЗ Пункт выдачи заказов Яндекс Маркета<br>Юбилейный проезд, 7, 1, Химки, Московская область, 141420<br>В торговом ряду, автобусная остановка "Мебельный магазин"<br>Понедельник — Воскресенье, 09:00–19:00 · До 80 заказов за раз<br>+79262591319<br>Поменять место | 3                      |                                            |                                                 | ſ                            | Поделитесь об               | Братной связью |
|---|----------------------------------------------------------------------------------------------------|------------------------|--------------------------------------------|-------------------------------------------------|------------------------------|-----------------------------|----------------|
| 6 | Настройки отгрузок<br>• Хочу быстрее попадать в доставку<br>Привозите заказы до 19:00 в день, когда накопится отгрузка.<br>Заказы в отгрузку поступают до:<br>15:00                                                                                                  |                        | очу больше е<br>ривозите заказы<br>грузка. | р <b>емени на</b> (<br>до 19:00 на сле <i>ј</i> | сборку<br>дующий день по     | осле того, когда і          | накопится      |
| U | После этого времени заказы назначаются в новую отгрузку<br><b>Что получилось:</b><br>Копим для вас заказы до 15:00. Привезите их до 19:00.                                                                                                    |                        |                                            |                                                 |                              |                             |                |
|   | Получаете заказы                                                                                                    | Отгруж                 | аете нам                                   |                                                 | Передаём                     | их в доставку               |                |
|   | Вчера, <b>15:00</b> Сегодня,                                                                                                    | 15:00                  |                                            | 19                                              | 9:00                         |                             |                |
| 7 | График работы и отгрузок           Отметьте 5-7 дней, когда ваш склад может собирать заказы, и ме           Тип         ПН           Рабочие дни склада и отгрузки         🗸                                                                                         | и назначи<br>вт        | им дни для о<br>СР                         | тгрузок.<br>ЧТ                                  | пт<br><b>У</b>               | СБ                          | BC             |
| 8 | Праздники и выходные вне графика<br>Если по какой-то причине не сможете собрать или отгрузить зака<br>графика.<br>В праздники склад: работает.<br>Настроить<br>Нажмите кнопку «Сохранить» в конце страницы, чтобы изменения при                                      | азы по гр<br>менились. | афику выше<br>Настройки об                 | или в празд<br>новятся в теч                    | цники, назна<br>ение 10 мину | ачьте день <b>в</b> і<br>т. | ыходным вне    |
|   | Сохранить                                                                                                    |                        |                                            |                                                 |                              |                             | ?              |

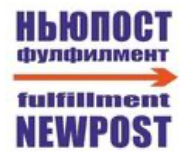

4.5 Куда хотите привозить заказы – выбираем ПВЗ Юбилейный проезд, 7, 1, Химки, Московская область

### Выберите новое место отгрузки

#### Пункт выдачи заказов Яндекс Маркета

До 80 заказов

Юбилейный проезд, 7, 1, Химки, Московская область, 141420

• Доступен

Тип точки Пункт приёма заказов

График работы Пн-Вс · 09:00-19:00

Как пройти В торговом ряду, автобусная остановка "Мебельный магазин"

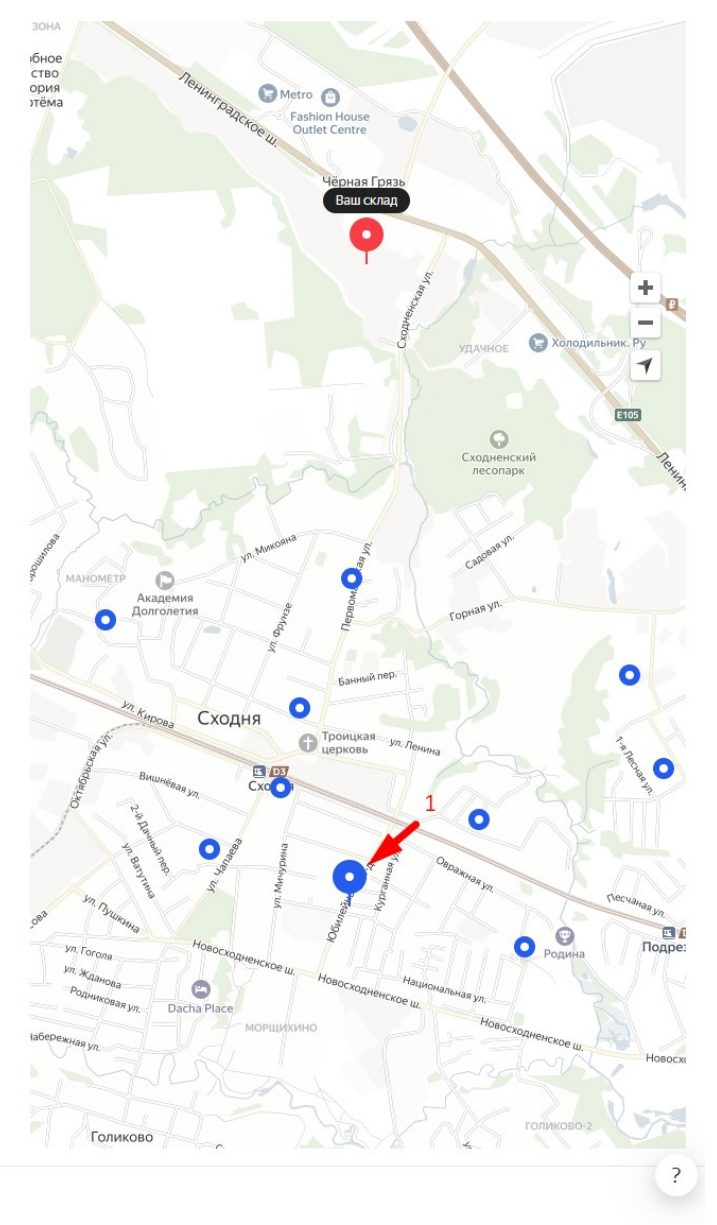

Выбрать Назад к списку

2

4.6 Настройка отгрузок – выбираем 'хочу быстрее попадать в доставку' и выбираем время '15:00' 4.7 График работы – выбираем все дни недели

4.8 **График работы в выходные дни** – заходим в пункт '*Hacmpoumb*' и выбираем галку '*Склад работает* во все государственные праздники'

4.9 Нажимаем 'Сохранить'

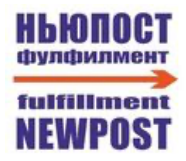

# Настройка АРІ

- 1. Заходим в систему NEWPOST по ссылке <u>https://service.fooded.ru/</u> и авторизуемся в ней.
- 2. Заходим в раздел "Компании" и нажимаем на символ "+" под названием МП "ЯМаркет"

| HLIONOCT<br>dynamentaria<br>fulfillaneet<br>NEWPOST |   | Компании       |         |          |               |        |           |              |
|-----------------------------------------------------|---|----------------|---------|----------|---------------|--------|-----------|--------------|
| ≾= Офис                                             | ^ | Versenuer      | farmer  | Dominant | Wildle engine | 0.000  | Oldanour. | 2            |
| 🗄 Каталог                                           | ^ | Sussels Sheet  | DAVIDS. | 03       | Trioternes    | - COUR |           | - weissaprei |
| 🛱 Склад                                             | ^ | Example_Client |         | ä        | +             | +      | +         | +            |
| Х Инструменты                                       | ^ |                |         |          |               |        |           |              |
| & Компании                                          |   |                |         |          |               |        |           |              |

3. В разделе "Настройки API" необходимо скопировать значение из параметр "Ссылка на API нашего сервиса для клиента (разная для каждого клиента!)"

| Example_Client                                     |                                                                        |  |  |  |  |  |
|----------------------------------------------------|------------------------------------------------------------------------|--|--|--|--|--|
| Профиль Маркетплейсы Пользователи                  |                                                                        |  |  |  |  |  |
| Каталог                                            | Настройки АРІ Яндекс.Маркет                                            |  |  |  |  |  |
| Этикетки Необходимо указать доступы к маркетплейсу | Необходимо указать доступы к маркетплейсу                              |  |  |  |  |  |
| Настройки АРІ                                      | Ссылка на АРІ нашего сервиса для клиента (разная для каждого клиента!) |  |  |  |  |  |
|                                                    | https://service.fooded.ru/marketplaces-api/ym/773                      |  |  |  |  |  |

4. Заходим в ЛК Яндекс. Маркета и переходим в раздел "Настройка АРІ"

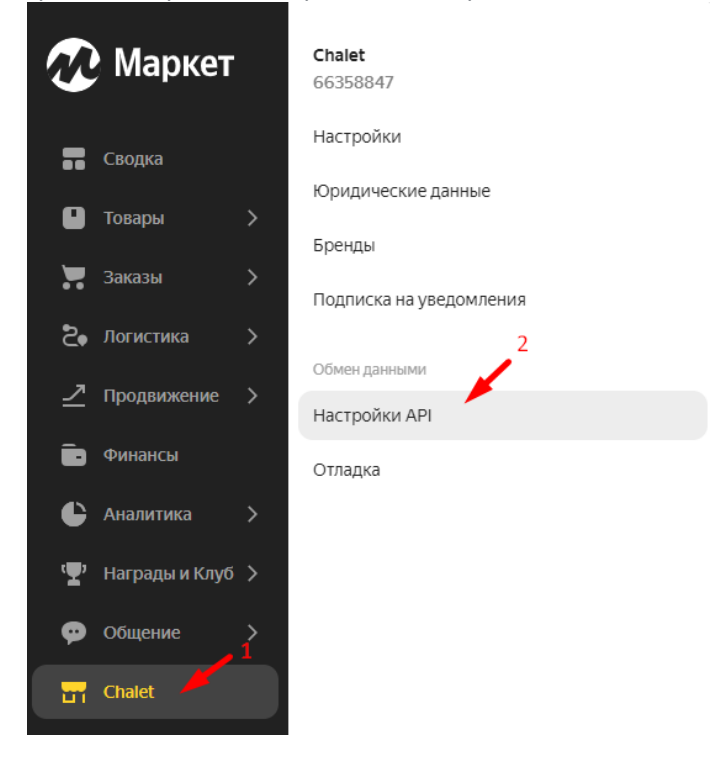

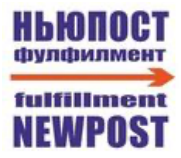

5. В разделе "Настройка запросов от Маркета" заполняем параметр "URL для запросов API" значением, скопированным ранее из ЛК НЬЮПОСТ.

6. Копируем значение параметра "Номер кампании" и вставляем его в ЛК НЬЮПОСТ в параметр "Идентификатор кампании FBS ".

7. В параметре "Авторизационный токен" создаём Токен для требуемого магазина, копируем сгенерированное значение и нажимаем "Применить".

### Настройка запросов от Маркета

Будем запрашивать у вашего сервера информацию о готовности принять заказ и о наличии товаров на складах. Как настроить и включить.

Авторизационный токен ⑦

D89\*\*\*\*\*\*\*\*\*\*\*\*\*\*\*\*\*FCO

Изменить

### Новый токен

18C92358F8AE48C798E2118C92358F8AE48 18C92358F8AE48E

Применить

Применить для всех

### Применить для этого магазина

Токен пока не действует. Если он уже поддержан на вашей стороне, нажмите на кнопку «Применить».

#### Применить для всех

Токен будет применён для всех магазинов, у которых он указан как новый и для управления которыми у вас есть доступ.

Вставляем скопированное значение токена в ЛК НЬЮПОСТ в параметр "Токен для запросов Маркета к API нашего сервиса".

8. Переходим по ссылке

https://oauth.yandex.ru/authorize?response\_type=token&client\_id=5f5943a2e4be4246966baa0f55aea1d0 Полученный код вставляем в ЛК НЬЮПОСТ в параметр "OAuth-токен для запросов к Маркету".

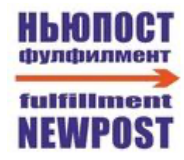

9. Копируем код магазина и вставляем его в ЛК НЬЮПОСТ в параметр "Идентификатор кабинета".

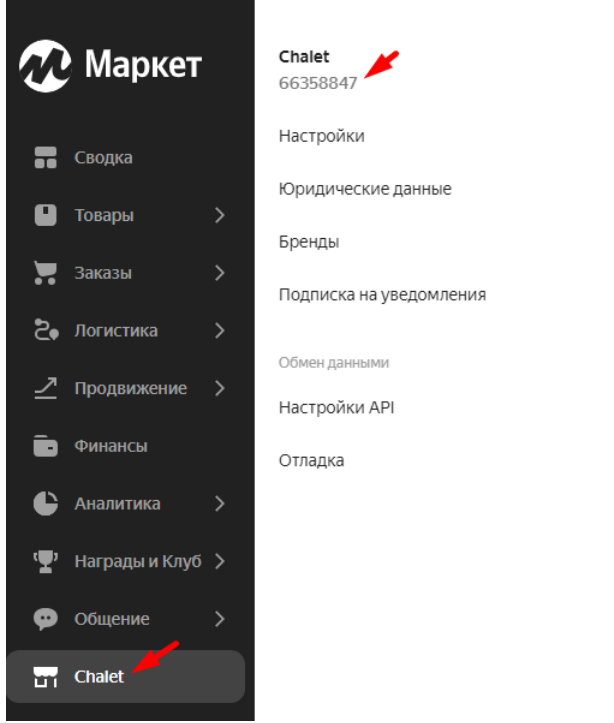

10. В ЛК НЬЮПОСТ выбираем Склад, который был ранее создан в ЛК Яндекс. Маркет и нажимаем 'Сохранить'

| Профиль Маркет | плейсы Пользователи            |
|----------------|--------------------------------|
| Каталог        | Настройки АРІ Яндекс.Маркет    |
| Этикетки       | Данные АРІ указаны и корректны |
| Настройки АРІ  | Изменить Удалить настройки АРІ |
|                | Склад (для работы по FBS)      |
|                | Север                          |
|                | Сохранить                      |

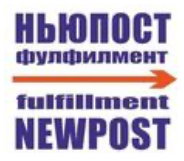

9. В ЛК Яндекс. Маркета в разделе Настройка API переключаем "Способ работы" на "Автоматически через API"

|   | Маркет      | r | Настройка API                                                                                                    |
|---|-------------|---|----------------------------------------------------------------------------------------------------|
|   | Сводка      |   | API позволяет автоматизировать работу с Маркетом. После настройки API вы сможете отправлять и<br>вашей CMS или написать собственную интеграцию.                                 |
| 0 | Товары      | > | Если вы не булете полтверждать заказы в праздники, приостановите размещение. Ваши                                                                                               |
|   | Заказы      | > | товары исчезнут с витрины в течение 30 минут — обязательно подтвердите заказы,<br>которые поступят за это время.                                                                |
| 5 | Логистика   | > | Размещение на витрине                                                                                                    |
| ∠ | Продвижение | > |                                                                                                    |
| Ē | Финансы     |   | Способ работы                                                                                                    |
| ¢ | Аналитика   | > | <ul> <li>Вручную в кабинете</li> <li>При этом всё равно можно передавать информацию Маркету с помощью модулей, например, данные об остатках.</li> </ul>                         |
|   |             |   | <ul> <li>Автоматически через АРІ</li> <li>Работать с заказами в кабинете при этом не получится.</li> <li>Заполните параметры в блоке "Настройка запросов от Маркета"</li> </ul> |